## Daymap – How to Sign In (Staff and Students)

1. Open a web browser and go to webmail.eq.edu.au

3.

2. Type in your school username, password, and tick the box

| Queensland Government | Department of <b>Education</b>                                                                                                    |
|-----------------------|----------------------------------------------------------------------------------------------------|
| Click on Sign In      | Managed Internet Service   Sign in with your username and password   Username *   dgall97   Password *   Password *   I agree to the conditions of use     Sign in   Change my password |
| Queensland Government | Department of <b>Education</b>                                                                                                    |
| Collaboration         | Managed Internet Service         Sign in with your username and password         Username *         dgall97         Password *                                                          |
| Calendar              | ✓ I agree to the <u>conditions of use</u>                                                                                                    |

- Sign in Change my password
- 4. If prompted and if you are on your own device, click Yes

| Outlook                                                         |
|-----------------------------------------------------------------|
| Microsoft                                                       |
| dgall97@eq.edu.au                                               |
| Stay signed in?                                                 |
| Do this to reduce the number of times you are asked to sign in. |
| Don't show this again                                           |
| No Yes                                                          |
|                                                                 |
| Please sign in with your school email address.                  |

5. Once you can see your emails, open a new tab in the same web browser.

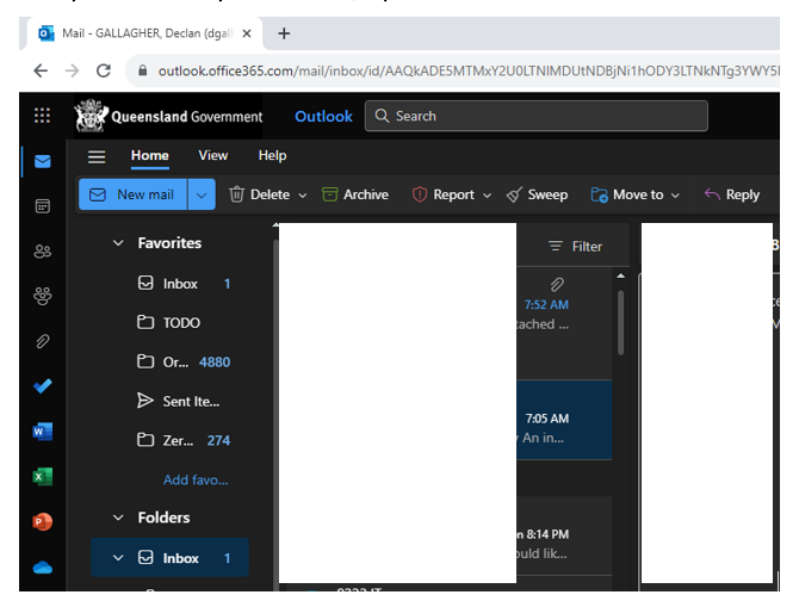

- 6. In the new tab, go to <a href="https://bellbirdparkssc.eq.daymap.net/">https://bellbirdparkssc.eq.daymap.net/</a>
- 7. Daymap should automatically use your school Microsoft credentials to sign in.

If you have any issues, please see the IT helpdesk at a lunchtime.

Please note that students that are new to the school may not receive Daymap access immediately. Most students generally receive access within 72 hours of them starting at the school.